I'm not robot

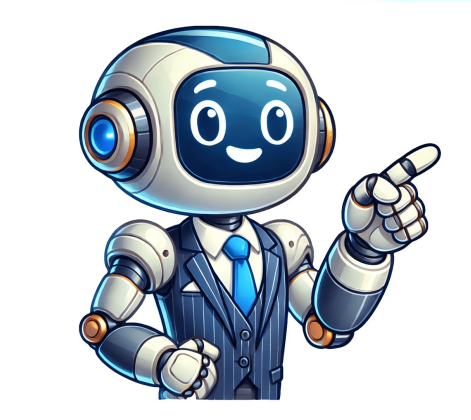

The following tutorial applies to most VIERA Wi-Fi models, including those from the 2015 series. To begin, connect your network by accepting the terms and conditions and pressing [OK]. First, ensure a stable internet connection with your broadband provider. You'll need at least 1.5 Mbps for SD quality or 6 Mbps for HD quality. Choose between wired or wireless connections. If you have a nearby LAN (Ethernet) connection, it's recommended for high-quality video viewing. Otherwise, use the wireless connection when your router is too far away or if a wired connection isn't feasible. For TV models without built-in Wi-Fi, use an optional or included adapter. Home network settings can be accessed by pressing [Menu] and selecting "Network" followed by "Network Connection." Select "Quick setup" to launch the Network status. If not successful, select [Help] for troubleshooting tips or press [Return] to exit. Having trouble connecting your Smart TV to Wi-Fi? This issue can prevent you from streaming Netflix or watching YouTube videos on your TV. If other devices in your home are connected to Wi-Fi? This issue can prevent you from streaming Netflix or watching YouTube videos on your TV. If other devices in your Smart TV to Wi-Fi? This issue can prevent you from streaming Netflix or watching YouTube videos on your TV. If other devices in your Smart TV to Wi-Fi? case, try the following solution: 'Forget' your current Wi-Fi network and reconnect it by entering the password again. First, press the Home button on your TV remote control and navigate to the General Settings/Settings option using the directional pad or arrow keys. Go to the Network and Internet option for your device and select it. This will display the current SSID (network name) that you're connected to. Scroll down through the details of the SSID, and select the 'Forget Network' option. This action will delete all saved SSID information on your TV, so click OK to confirm. After forgetting the network, restart your television using your remote control. Then, go back to the Network and Internet option and scan for available Wi-Fi networks. Re-enter your password for the SSID that you just forgot, and the system will automatically save the details for future logins. If this method doesn't work, it might be due to an improper WLAN channel configuration between your TV and the Wi-Fi source. In such cases, try connecting to a new Wi-Fi network by navigating to Network and Internet on your TV remote control, scrolling down to see all available networks, and either scanning for new networks or clicking 'Add new network'. If you're using a traditional TV set instead of a smart TV, you might need to check the signal strength even when the TV shows it's connected to Wi-Fi. Allocating a dedicated static IP to your TV can solve this issue by providing a stronger connection. Purchase a dedicated static IP from your ISP or a VPN service and then configure it on your TV using the Home button on your remote control, navigating to Network and Internet, and selecting the Static IP option from the IP settings menu. To troubleshoot your smart TV's Wi-Fi connectivity issues, start by re-entering the static IP address you previously set on your TV. Next, reconnect to the same Wi-Fi network with the new static IP address in place. Additionally, try switching between wireless modes, including alternate mesh networks, and adjust the WLAN channel from 2.4 GHz to 5 GHz if supported by your TV model. You may also need to enable location access on your TV, as it's required for Google Play services and third-party apps. To do this, navigate to Settings/General Settings from the Home button, then select Device Preferences and scroll down to find the Location option. Ensure that it's turned On. Make sure your TV's system date and time are correct, as incorrect settings can prevent Wi-Fi connectivity. Go to Settings -> Device Preferences, click on Date and Time, and adjust the time zone accordingly. If you're using a USB dongle or cable provider for channels and connection, be aware that software issues may arise due to outdated patches. Update your TV's software by going to Settings -> Support and selecting Software Update. You can also update via mobile data if necessary. Consider setting up a metered Wi-Fi connection to monitor Internet usage on your TV. Finally, periodically uninstall unnecessary apps to free up storage space and prevent TV disconnects from Wi-Fi. Home Screen Settings and Wi-Fi Issues Troubleshooting Guide If you're having trouble connecting to the internet on your smart TV, follow these steps: First, try restarting your TV by going to settings and selecting reboot. If this doesn't work, you may need to perform a hard reset. To do this, go to settings > device preferences and look for the reboot and reset options. Select one of them as needed. When you click reboot now, your TV will turn off and restart automatically without deleting any data or apps. However, if there are pending updates or network issues, they'll be addressed first. But be aware that a full hard reset will erase all your data and apps. You'll need to re-enter your Wi-Fi credentials, Google account password, and PIN code (if you have one) after the automatic restart. If you're having trouble with Wi-Fi, check your router's DHCP to fix the issue. Another possible cause is VPN issues. Temporarily revoke or uninstall any VPN apps to resolve connection dropouts. Lastly, if other devices are connecting via Ethernet but not yours, contact your ISP for help with the modem, and check the router's compatibility with your television, first try connecting it directly to your router via an Ethernet cable. This will help confirm if there's a problem with the TV itself or with the network connection. If that doesn't work, update the TV's firmware to ensure everything is up-to-date. To troubleshoot wireless connectivity, start by resettings. While this process is in progress, avoid any activities and don't turn off the TV. Make sure there are no external devices connected to the TV's USB ports, as these can cause issues with internet connectivity. Next, restart your router by unplugging it, waiting a few seconds, then plugging it back in. In your router's settings menu on your computer, change the encryption protocol from WPA to WPA2 (Personal) and note down the new encryption key provided. This is case-sensitive, so record it exactly as written. Once you've done this, perform a factory reset on the TV, taking note of any Picture/Audio settings that have been manually adjusted. After the reset, you can restore these settings to their original values. Finally, set up the wireless connection again, following the instructions in "How to Connect your VIERA or OLED Television to a Wi-Fi Network."

Panasonic wireless lan adapter not detected. Panasonic tv wireless lan adaptor not detected. Panasonic vireless lan adaptor not detected panasonic vireless lan adaptor.